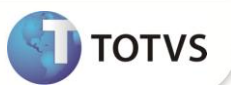

## Parâmetro MV\_IMPRET

| Produto  | : | Microsiga Protheus® - Faturamento Versão 11 |                    |   |          |
|----------|---|---------------------------------------------|--------------------|---|----------|
| Chamado  | : | TFVAJ3                                      | Data da publicação | : | 24/09/12 |
| País(es) | : | Brasil                                      | Banco(s) de Dados  | : | Todos    |

Implementado o parâmetro **MV\_IMPRET** que define se são destacados os valores dos impostos retidos (PIS/COFINS - CSLL - INSS - IR) no quadro de informações complementares da NF.

### Importante

Esta melhoria depende de execução do *update* de base **NFEP11R1** conforme **Procedimento para Implementação**. Selecionar o **ID NFE11R128** para a criação do parâmetro. Para informações sobre utilização da Nota Fiscal de Serviço Eletrônica, é fundamental a leitura do Manual para Documentos Eletrônicos que encontra-se disponível no portal do TDN pelo link <u>http://tdn.totvs.com</u> em Softwares de Gestão / Linha Microsiga Protheus<sup>®</sup> / Fiscal / Notas Fiscais Eletrônicas / Banco de Conhecimento / Documentos Eletrônicos.

### Procedimento para Implementação

Antes de executar o NFEP11R1 é imprescindível:

- a) Realizar o *backup* da base de dados do produto que será executado o NFEP11R1 diretório \PROTHEUS\_DATA\ DATA e dos dicionários de dados \PROTHEUS11\_DATA\SYSTEM
- b) Os diretórios acima mencionados correspondem à instalação padrão do Protheus<sup>®</sup>, portanto, devem ser alterados conforme o produto instalado na empresa.
- c) Essa rotina deve ser executada em modo exclusivo, ou seja, nenhum usuário deve estar utilizando o sistema.
- d) Se os dicionários de dados possuírem índices personalizados (criados pelo usuário), antes de executar o compatibilizador, certifique-se de que estão identificados pelo *nickname*. Caso o compatibilizador necessite criar índices, irá adicioná-los a partir da ordem original instalada pelo Protheus<sup>®</sup>, o que poderá sobrescrever índices personalizados, caso não estejam identificados pelo *nickname*.
- e) O compatibilizador deve ser executado com a Integridade Referencial desativada\*.

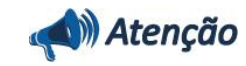

O procedimento a seguir deve ser realizado por um profissional qualificado como Administrador de Banco de Dados (DBA) ou equivalente!

# **Boletim Técnico**

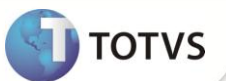

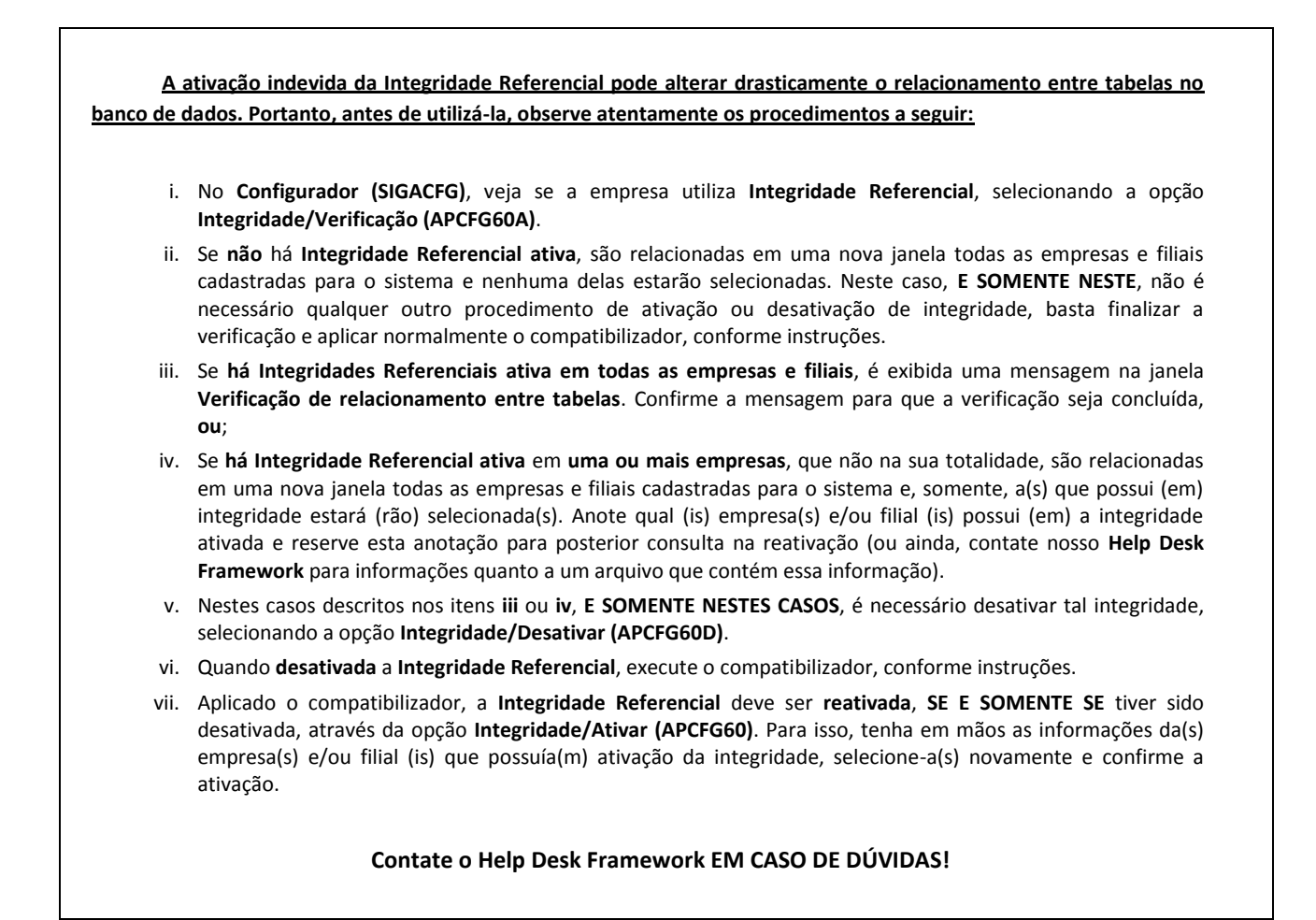

1. Em Microsiga Protheus® Smart Client, digite NFEP11R1 no campo Programa Inicial.

### Importante

Para a devida atualização do dicionário de dados, certifique-se que a data do compatibilizador seja igual ou superior a 21/09/2012.

- 2. Clique em **Ok** para continuar.
- 3. Após a confirmação é exibida uma janela para seleção do compatibilizador. Selecione o compatibilizador NFE11R128.
- Ao confirmar é exibida uma mensagem de advertência sobre o *backup* e a necessidade de sua execução em **modo exclusivo**.
  Confirme para dar início ao processamento. O primeiro passo da execução é a preparação dos arquivos, conforme mensagem explicativa apresentada na tela.
- 5. Em seguida, é exibida a janela Atualização concluída com o histórico (*log*) de todas as atualizações processadas. Nesse *log* de atualização são apresentados somente os campos atualizados pelo programa. O compatibilizador cria os campos que ainda não existem no dicionário de dados.
- 6. Clique em Gravar para salvar o histórico (log) apresentado.
- 7. Clique em **Ok** para encerrar o processamento.

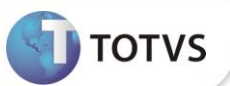

### ATUALIZAÇÕES DO COMPATIBILIZADOR

1. Criação no arquivo SX6 – Parâmetros:

| Nome da Variável | MV_IMPRET                                                                                                    |
|------------------|----------------------------------------------------------------------------------------------------|
| Тіро             | Lógico                                                                                                    |
| Descrição        | Define se são destacados os valores dos impostos retidos (PIS/COFINS -<br>CSLL - INSS - IR) no quadro de informações complementares da NF. |
| Valor Padrão     | .F.                                                                                                    |

#### **INFORMAÇÕES TÉCNICAS**

|                       | SM0 – Cadastro de Empresas.                 |
|-----------------------|---------------------------------------------|
|                       | SA1 – Clientes.                             |
| Tabalas Utilizadas    | SB1 – Descrição Genérica do Produto.        |
|                       | SF4 – Tipos de Entrada e Saída.             |
|                       | SF3 – Livros Fiscais.                       |
|                       | SF2 – Cabeçalho das Notas Fiscais de Saída. |
| Rotinas Envolvidas    | SPEDNFE                                     |
| Sistemas Operacionais | Windows®/Linux®                             |